|          | INSTRUCTIVO INSCRIPCIÓN ESTUDIANTE DE PREGRADO Y POSGRADO PARA<br>TRANSFERENCIA INTERNA |               |                          |                          |  |
|----------|-----------------------------------------------------------------------------------------|---------------|--------------------------|--------------------------|--|
| Amazonia | CÓDIGO:<br>IN-M-DC-04-06                                                                | VERSIÓN:<br>1 | <b>FECHA:</b> 2016-02-19 | <b>PÁGINA:</b><br>1 DE 7 |  |

## HISTORIAL DE CAMBIOS

| No. VERSION | DESCRIPCION<br>DEL CAMBIO    | MOTIVO DEL<br>CAMBIO | FECHA      |
|-------------|------------------------------|----------------------|------------|
| 1           | Elaboración del<br>Documento | N/A                  | 2016-02-19 |
|             |                              |                      |            |
|             |                              |                      |            |
|             |                              |                      |            |
|             |                              |                      |            |
|             |                              |                      |            |
|             |                              |                      |            |
|             |                              |                      |            |
|             |                              |                      |            |
|             |                              |                      |            |
|             |                              |                      |            |
|             |                              |                      |            |
|             |                              |                      |            |
|             |                              |                      |            |
|             |                              |                      |            |
|             |                              |                      |            |
|             |                              |                      |            |

|          | INSTRUCTIVO INSCRIPCIÓN ESTUDIANTE DE PREGRADO Y POSGRADO PARA<br>TRANSFERENCIA INTERNA |               |                          |                   |  |
|----------|-----------------------------------------------------------------------------------------|---------------|--------------------------|-------------------|--|
| Amazonia | CÓDIGO:<br>IN-M-DC-04-06                                                                | VERSIÓN:<br>1 | <b>FECHA:</b> 2016-02-19 | PÁGINA:<br>2 DE 7 |  |

1. Acceder a la página principal de la Universidad de la Amazonia.

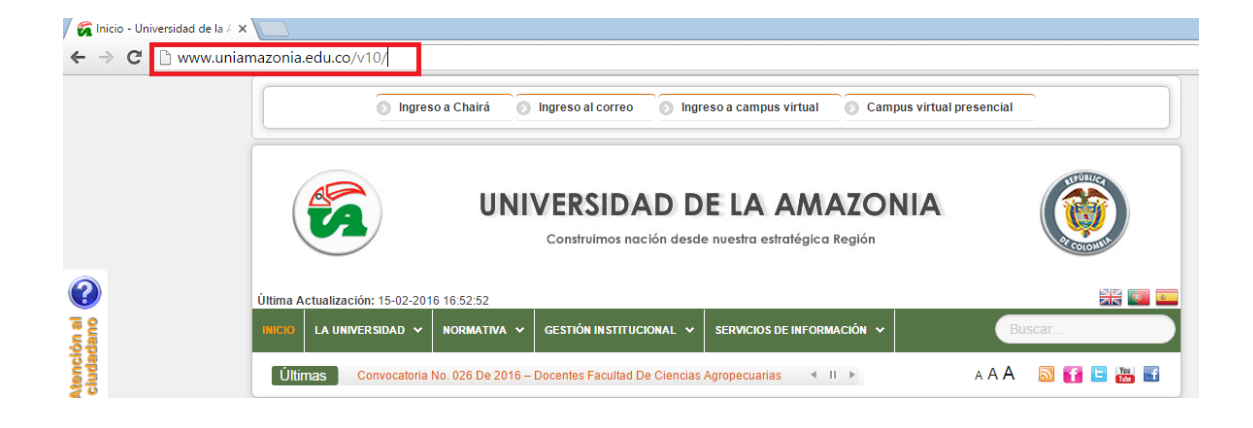

2. En la página de la Universidad de la Amazonia, se dirige a la parte inferior izquierda, en la sección ENLACES INSTITUCIONALES y selecciona la opción Inscripciones:

| 🖉 🕼 Inicio - Universidad de la | ×                                                                                                    |                                                   |                                      | ≛ _ ∂ ×                     |
|--------------------------------|----------------------------------------------------------------------------------------------------|---------------------------------------------------|--------------------------------------|-----------------------------|
| ← → C' 🗋 www.ur                | niamazonia edu.co/v10/                                                                                                    |                                                   |                                      | <b>ت</b> ک 🖬                |
|                                | ENLACES IN STITUCIONALES                                                                                                    | BÚSCANOS EN FACEBOOK                              | CANAL EN YOUTUBE                     |                             |
| Atomctión al Societadano       | Catálogo en Línea (OPAC)     Salas y Vehiculos     Vista 360     Inscripciones     Verifique su PIN     Liquidación     Calendario Académico     Portal de Graduados     Nuestras Revistas     Editorial Uniamazonia     Guia para realizar Financiación     Acreditación Institucional |                                                   |                                      |                             |
|                                | Extensión     Estatutos     Valores de Derechos Pecuniarios                                                                                                    |                                                   |                                      | udiciales                   |
|                                | TRÂMITES UNIAMAZONIA                                                                                                    | ENLACES EXTERNOS                                  | i 🎼 🔆 🚺 🚸 🖬 📼 일 🧟                    | Chatee con<br>nosotros.     |
| www.uniamazonia.edu.co/v10/ir  | idex.php/inscripciones.html                                                                                                    | is Porvenir Calle 17 Diagonal 17 con Carrera 3E - | Barrin Porvenir Tel: (+57) 8-4340591 | Escriba su mensaje aquí 🔶 🖕 |

|          | INSTRUCTIVO INSCRIPCIÓN ESTUDIANTE DE PREGRADO Y POSGRADO PARA<br>TRANSFERENCIA INTERNA |               |                          |                   |
|----------|-----------------------------------------------------------------------------------------|---------------|--------------------------|-------------------|
| Amazonia | CÓDIGO:<br>IN-M-DC-04-06                                                                | VERSIÓN:<br>1 | <b>FECHA:</b> 2016-02-19 | PÁGINA:<br>3 DE 7 |

**3.** Al seleccionar dicha opción, se direcciona al módulo de Inscripciones, donde se selecciona la opción pregrado:

| / 🙀 Inicio - Universidad de la / X) 🙀 Inscripciones - Universida: 🗙 📃                                                                                                    | <u> </u> | ×        |
|----------------------------------------------------------------------------------------------------|----------|----------|
| C 🗟 www.uniamazonia.edu.co/v10/index.php/inscripciones.html                                                                                                    |          | ☆ =      |
| 💿 Ingreso a Chairá 💿 Ingreso al correo 💿 Ingreso a campus virtual 💿 Campus virtual presencial                                                                                                    |          | Â        |
| UNIVERSIDAD DE LA AMAZONIA         Image: Construitmos nación desde nuestra estratégica Región                                                                                                    |          |          |
| Última Actualización: 15-02-2016 15:52:33<br>INICIO LA UNIVERSIDAD V NORMATIVA V GESTIÓN INSTITUCIONAL V SERVICIOS DE INFORMACIÓN V BUSCAF                                                                                                    |          |          |
| Inicio > Inscripciones A A A 🔊 😭 🗉 👑 🖬                                                                                                    |          |          |
| INSCRIPCIONES         Publicado el 21 Agosto 2013   Visitas: 124739         Image: Control of the state of the state |          |          |
| Image: PREGRADO     Zop       Image: POSGRADO     Chatee con                                                                                                    |          | 9        |
| Nosotros.                                                                                                    | aje aqui | ∕<br>≻ . |

4. Cuando se selecciona la opción de PREGRADO, se direcciona a una nueva página que despliega 4 ítems, entre ellas "*Realizar inscripción para TRANSFERENCIA INTERNA*" la cual se debe seleccionar.

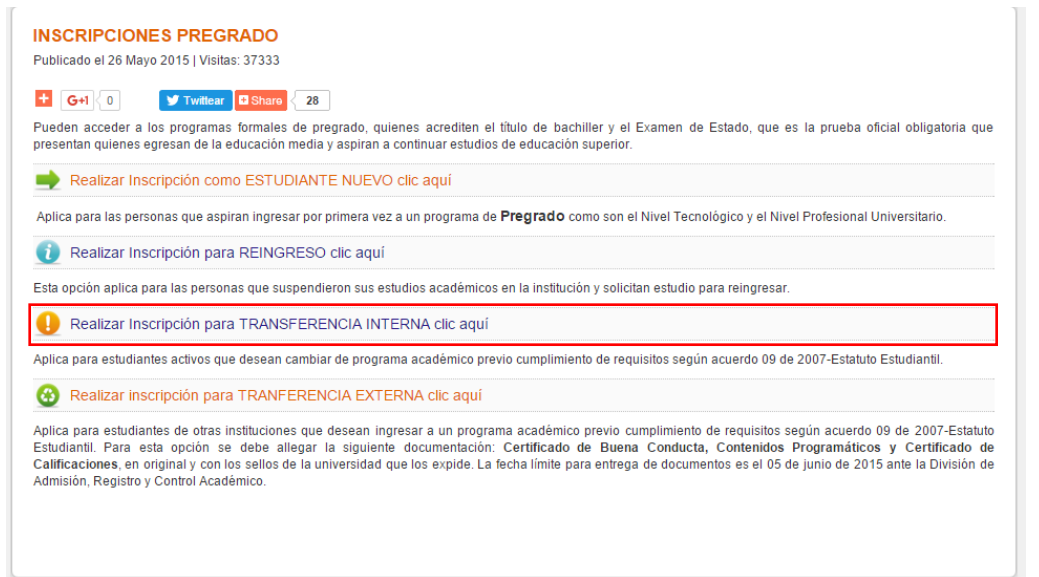

|                    | INSTRUCTIVO INSCRIPCIÓN ESTUDIANTE DE PREGRADO Y POSGRADO PARA<br>TRANSFERENCIA INTERNA |          |                          |                |
|--------------------|-----------------------------------------------------------------------------------------|----------|--------------------------|----------------|
| Universidad de la. | CÓDIGO:                                                                                 | VERSIÓN: | <b>FECHA:</b> 2016-02-19 | <b>PÁGINA:</b> |
| Amazonia           | IN-M-DC-04-06                                                                           | 1        |                          | 4 DE 7         |

5. Al seleccionar "*Realizar inscripción para TRANSFERENCIA INTERNA*" se genera una nueva ventana que muestra los términos y condiciones, donde se debe seleccionar la opción **Aceptar** para que active la opción **Continuar** y poder seguir con el proceso de reingreso:

| iBier   | nvenido!                                                                                                    |  |
|---------|----------------------------------------------------------------------------------------------------|--|
| A iBier | <ul> <li>Apreciado(a) aspirante: bienvenido al proceso para solicitud de transferencia interna a la Universidad de la Amazonia.</li> <li>Tenga en cuenta los siguientes requisitos antes de continuar: <ul> <li>El aspirante debe tener una cuenta de correo electrónico válida. Allí serán enviadas todas las notificaciones durante el proceso de inscripción.</li> <li>Al momento de la inscripción deberá tener a disposición su examen de estado ICFES.</li> <li>Siga cada uno de los pasos y diligencite todo la información solicitada en los formulanos. Asegúrese que los datos suministrados por usted sean verídicos.</li> <li>Al terminar el diligencimiento del formulario puede descargar su formato de consignación y dirigirse a las diferentes sucursales bancarias habilitadas para la cancelación de la inscripción.</li> </ul> </li> <li>Recuerde que su inscripción sólo quedará registrada una vez que usted haya cancelado en valor en una de las entidades bancarias autorizadas y haya recibido el correo de confirmación.</li> <li>Todos los datos suministrados por usted durante el proceso de inscripción serán tratados de acuerdo a <u>nuestra política de privacidad</u>.</li> <li>Imaginar el proceso de inscripción sólo quedará registrada una vez que usted haya cancelado en valor en una de las entidades bancarias autorizadas y haya recibido el correo de confirmación.</li> </ul> |  |
|         | Convidit @ Universidad de la Amazonia - Denartamento de teronionías de la información - Área de investigación y desarrollo - 2010                                                                                                    |  |
|         | Copyright 🕲 Universidad de la Amazonia - Departamento de tecnològias de la información - Area de investigación y desarrollo - 2010.                                                                                                    |  |

**6.** Una vez aceptados los términos y condiciones se procede a ingresar los datos personales en los campos correspondientes:

| 📰 Paso 1 |                         |  |
|----------|-------------------------|--|
|          | alidar correo           |  |
|          | Tipo documento:         |  |
|          | Número<br>documento:    |  |
|          | Correo<br>electrónico:  |  |
|          | Confirmación<br>correo: |  |
|          |                         |  |
|          | S Validar               |  |

Copyright © Universidad de la Amazonia - Departamento de tecnologías de la información - Área de investigación y desarrollo - 2010.

|                    | INSTRUCTIVO INSCRIPCIÓN ESTUDIANTE DE PREGRADO Y POSGRADO PARA<br>TRANSFERENCIA INTERNA |          |            |         |
|--------------------|-----------------------------------------------------------------------------------------|----------|------------|---------|
| Universidad de la. | CÓDIGO:                                                                                 | VERSIÓN: | FECHA:     | PÁGINA: |
| Amazonia           | IN-M-DC-04-06                                                                           | 1        | 2016-02-19 | 5 DE 7  |

7. Al ingresar los datos correspondientes a cada casilla, se validan estos mismos.

| V                      | /alidar correo          |                                          |                               |                      |
|------------------------|-------------------------|------------------------------------------|-------------------------------|----------------------|
|                        | Tipo documento:         | Cedula De Ciudadania Colombiana          | •                             |                      |
| 1                      | Número<br>documento:    |                                          |                               |                      |
|                        | Correo<br>electrónico:  | .@udla.edu.co                            |                               |                      |
|                        | Confirmación<br>correo: | @udla.edu.co                             |                               |                      |
|                        |                         |                                          | 🚫 Validar                     |                      |
| Convright © Universida | ad de la Amazonia -     | Departamento de tecnologías de la inform | ación - Área de investigación | v desarrollo - 2010. |

8. Al validar la información antes diligenciada, se observa una nueva ventana informativa que comunica sobre el envió de un correo electrónico que contiene un link que lo dirige a una nueva pestaña para la finalización del proceso de *trasferencia interna* a un programa de la Universidad de la Amazonia.

| 🐣 Aspirante                                                                                      |
|--------------------------------------------------------------------------------------------------|
| Señor(a):                                                                                        |
| Identificado con Cedula De Ciudadania Colombiana                                                 |
| NO.<br>Hemos enviado al correo electrónico ante a continuar con el cual podrá continuar con el   |
| proceso para solicitud de transferencia interna en la Universidad de la Amazonia.                |
| Gracias.                                                                                         |
|                                                                                                  |
| Copyright © Universidad de la Amazonia - Departamento de tecnologías de la información - Área de |
| investigación y desarrollo - 2010.                                                               |
|                                                                                                  |

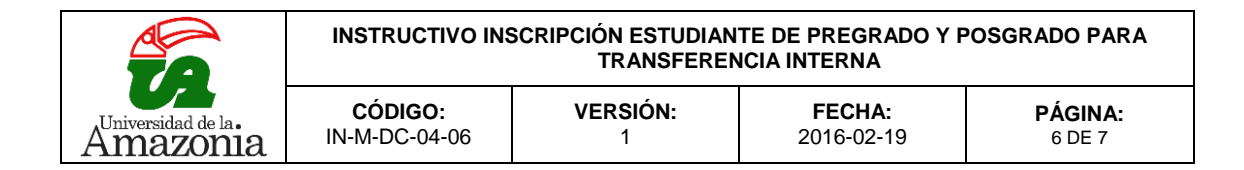

**9.** Se da clic en el enlace recibido en el correo electrónico, que lo dirige a la finalización del proceso.

## Universidad de la Amazonia

Nit.891.190.346-1 Florencia-Caquetá-Colombia

Estimado(a) aspirante:

Actualmente usted está realizando el proceso de solicitud para transferencia interna a un programa de la universidad de la Amazonia.

Para continuar, por favor haga clic en el siguiente enlace:

https://chaira.udla.edu.co:443/Chaira/View/Public/Transferencia/Transferencia Interna.aspx? \_dc=1455817826177&Cadena=ntUFzmBX0VHbaeHq0Ewm3xccZegyYbN

Tambien puede copiar la URL y pegarlo en un navegador.

**10.** Se genera una nueva ventana que contiene los datos personales y actuales del programa al que se encuentra vinculado, junto a una lista desplegable de opciones que debe seleccionar al cual hacen referencia a la sede, programa académico y jornada al cual se vinculara.

| Datos       | es                     | tudia | nte                                            |                             |               |         |   |
|-------------|------------------------|-------|------------------------------------------------|-----------------------------|---------------|---------|---|
| Estudiante: |                        |       |                                                | Programa actual:<br>DERECHO |               |         |   |
| Cédula      | a o                    | le ci | udadanía:                                      | Código del Programa:<br>27  |               |         |   |
| 🗐 Pa        | 50                     | 2     |                                                |                             |               |         |   |
|             | Selección del programa |       |                                                |                             |               |         |   |
|             |                        |       |                                                | Sede                        |               |         |   |
|             |                        | Sede  | :                                              | Florencia 👻                 |               |         |   |
|             |                        | Pr    |                                                | mas académicos              |               |         |   |
|             |                        |       | Programa                                       | Metodología                 | Modalidad     | Jornada |   |
|             |                        | 1     | LICENCIATURA EN EDUCACIÓN ARTÍSTICA Y CULTURAL | Presencial                  | Universitaria | Diurna  | 0 |

Copyright © Universidad de la Amazonia - Departamento de tecnologías de la información - Área de investigación y desarrollo - 2010.

|                    | INSTRUCTIVO INSCRIPCIÓN ESTUDIANTE DE PREGRADO Y POSGRADO PARA<br>TRANSFERENCIA INTERNA |          |                          |         |  |
|--------------------|-----------------------------------------------------------------------------------------|----------|--------------------------|---------|--|
| Universidad de la. | CÓDIGO:                                                                                 | VERSIÓN: | <b>FECHA:</b> 2016-02-19 | PÁGINA: |  |
| Amazonia           | IN-M-DC-04-06                                                                           | 1        |                          | 7 DE 7  |  |

**11.** Para finalizar correctamente el proceso de *trasferencia interna,* puede optar por las siguientes opciones de pago que se observan en la imagen.

| Datos estudiante           |                                                                                                    |  |  |  |  |
|----------------------------|----------------------------------------------------------------------------------------------------|--|--|--|--|
| Estudiante:                | Programa actual:<br>DERECHO                                                                                                    |  |  |  |  |
| Cédula de ciudadanía:<br>! | Código del Programa:<br>27                                                                                                    |  |  |  |  |
| 🧼 Paso 3                   |                                                                                                    |  |  |  |  |
|                            | Opciones de pago                                                                                                    |  |  |  |  |
|                            | Apreciado aspirante:                                                                                                    |  |  |  |  |
|                            | Para finalizar correctamente el proceso de Transferencia Interna, puede optar por las siguientes opciones:                          |  |  |  |  |
|                            | <ul> <li>a. Descargar el recibo en formato PDF para efectuar el pago en la sucursales<br/>bancarias autorizadas, o bien,</li> </ul> |  |  |  |  |
|                            | b.Efectuar el pago en línea, mediante la pasarela de Pagos Seguros en Línea (PSE).                                                  |  |  |  |  |
|                            | PDF                                                                                                    |  |  |  |  |

Copyright © Universidad de la Amazonia - Departamento de tecnologías de la información - Área de investigación y desarrollo - 2010.

| Elaborado por:                               | Revisado por:                                                              | Aprobado por:                                |
|----------------------------------------------|----------------------------------------------------------------------------|----------------------------------------------|
| Nombre: Paola Andrea<br>Rodriguez Betancourt | Nombre: Gloria Esperanza<br>Conde Pinzón                                   | Nombre: Patricia Pinilla<br>Patiño           |
| Cargo: Cargo: Auxiliar de<br>Oficina DTI     | Cargo: Jefe Departamento<br>Administrativo Registro y<br>Control Académico | Cargo: Jefe Oficina<br>Asesora de Planeación |
| Fecha: 2016-02-19                            | Fecha: 2016-02-19                                                          | 2016-02-19                                   |